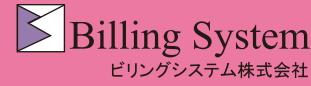

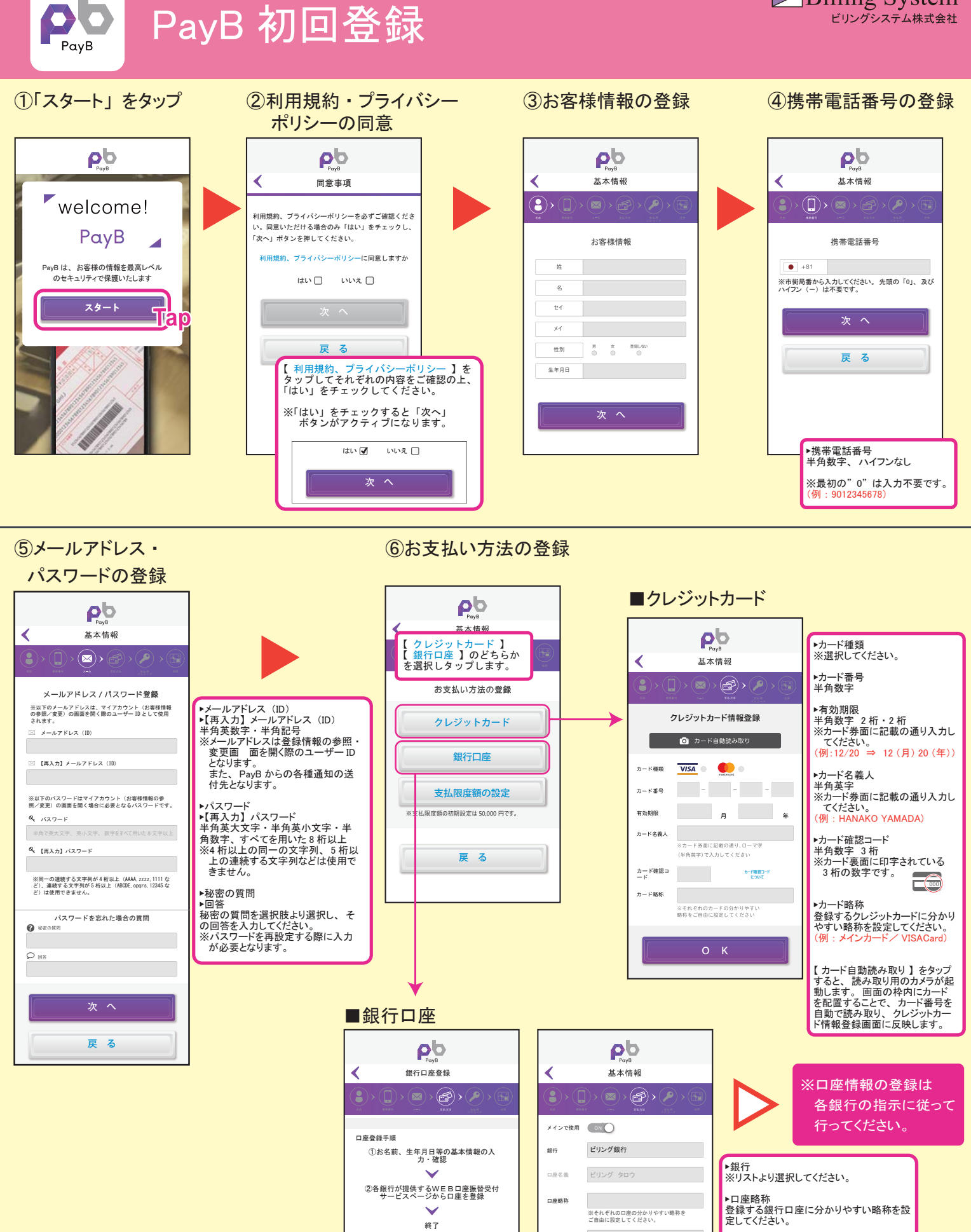

※【口座名義】【生年月日】はお客様情報で登録した内容が反映されます。 ここでは変更できません。変更する場合は、左上の戻るボタン(く)でお客様情報の登録に戻り修正してください。

1980/01/01

о к

生年月日

【ご留意事項】

本サービスはビリングシステム(株)がご提供しているため、口座振替の登録先は、「ビリングシステム(株)」となり о к

キャンセル

【OK】をタップすると、選択した銀行の口 座振替登録の画面に移動します。

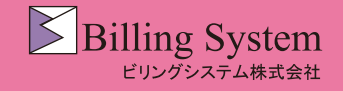

PayB 初回登録

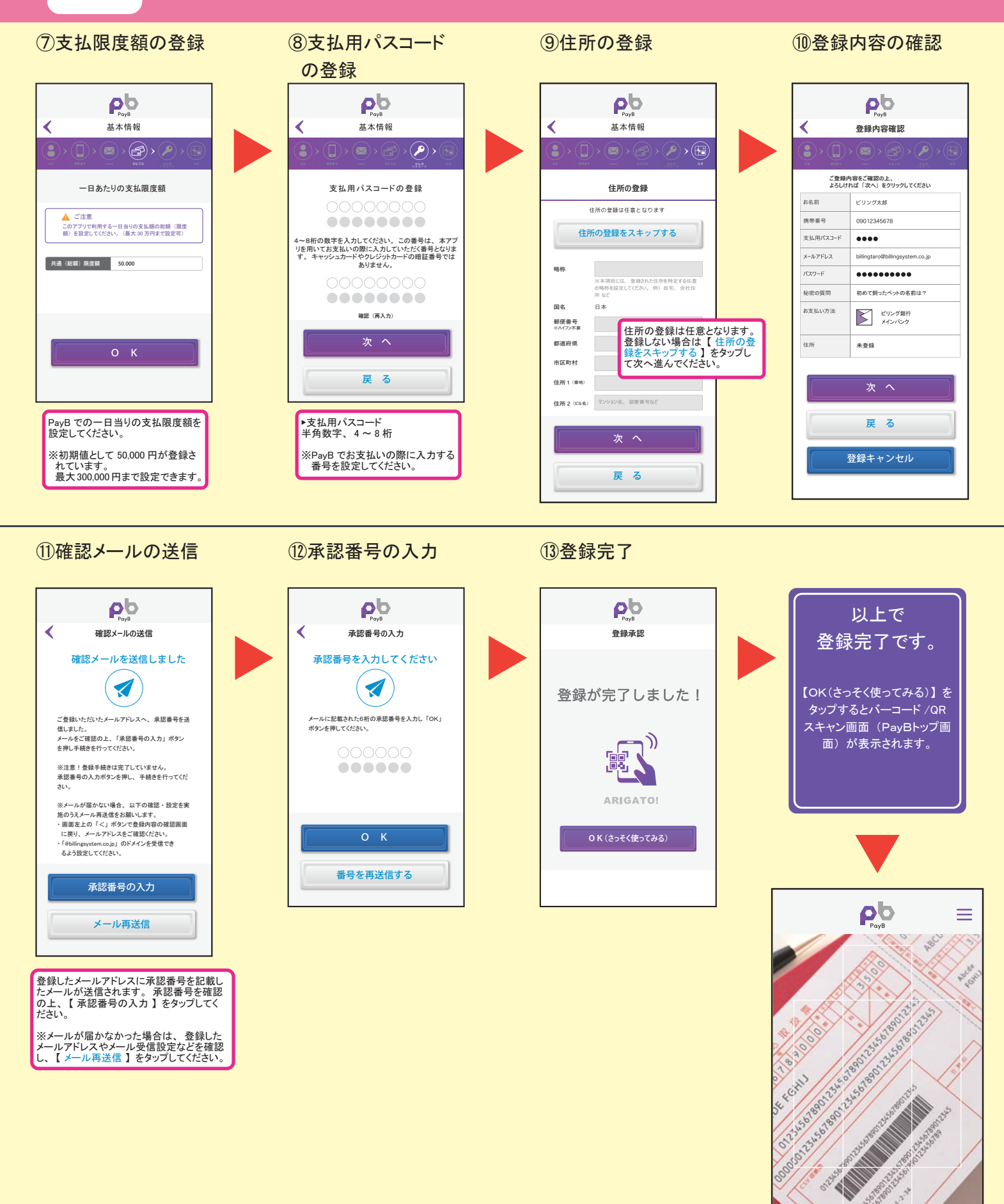

カメラをバーコードに向けてスキャンしてください。 カメラは縦 / 横いずれでも読み取ることができます。

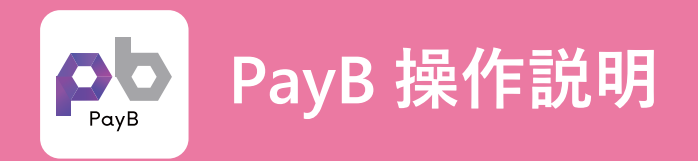

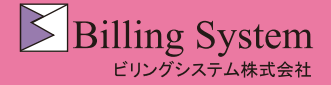

PayB でのお支払方法

## ①バーコード又はQRコードを PayB で読み取ります。

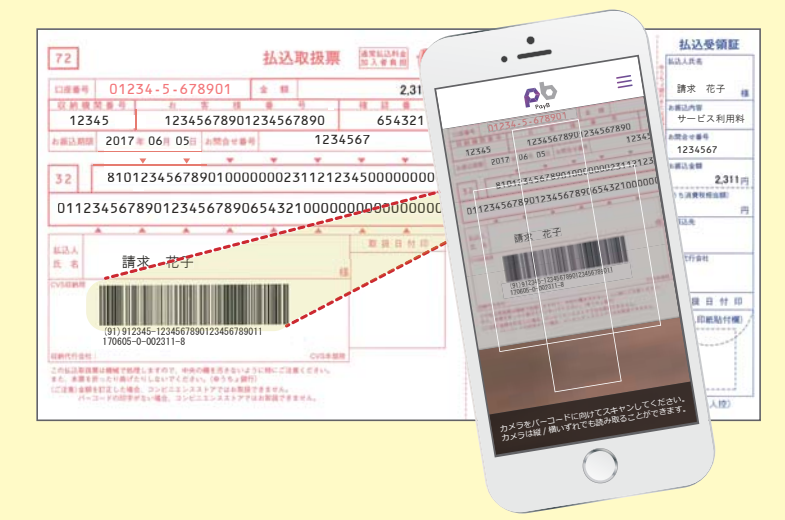

③支払方法を確認し、支払用パスコードを入力します。

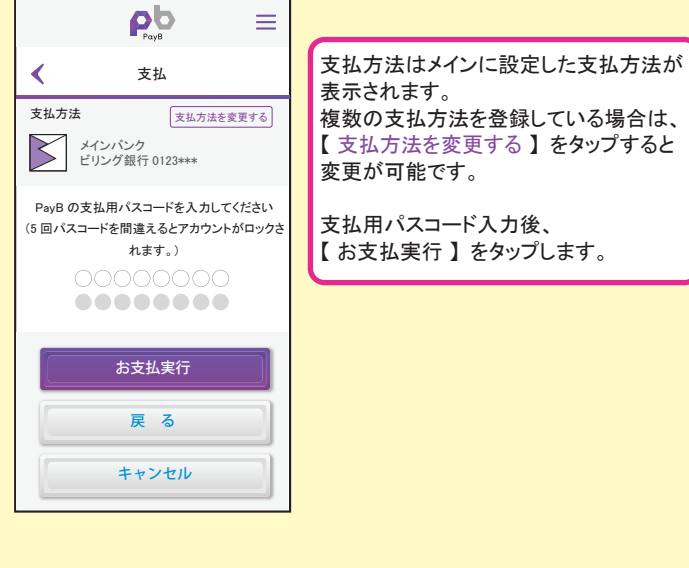

複数の支払方法を登録している場合は、 【支払方法を変更する】をタップすると 【お支払実行】をタップします。

PayB メニュー

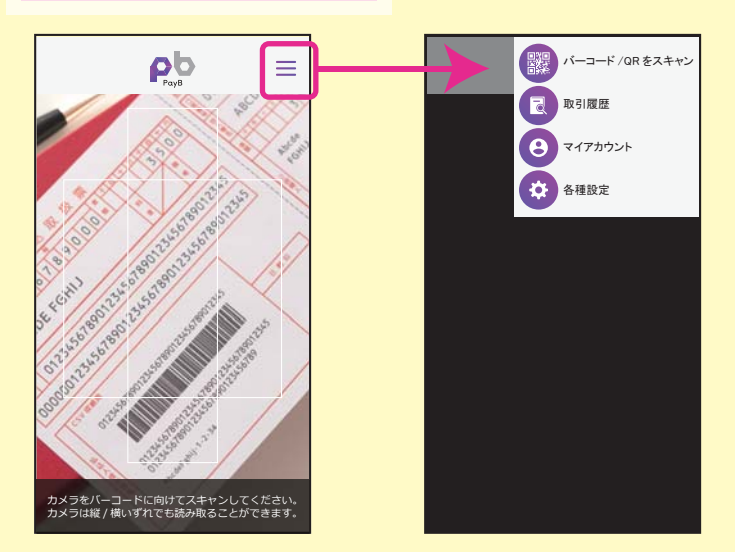

## ρb $\equiv$ お支払の詳細 ≺ 内容を確認し、 【確認して支払う】を ビリングショップ タップします。 払込票決済 税运 2,311円 請求金額 2.311円 請求金額(税抜き) 2,140 円 消費税 171 円 合計金額 2,311円 お支払にあたっての留意事項 本アプリでお支払いの場合、「領収書」は発行され ません。 お問合せ先 確認して支払う キャンセル

②お支払の詳細を確認します。

## ④お支払が完了しました。

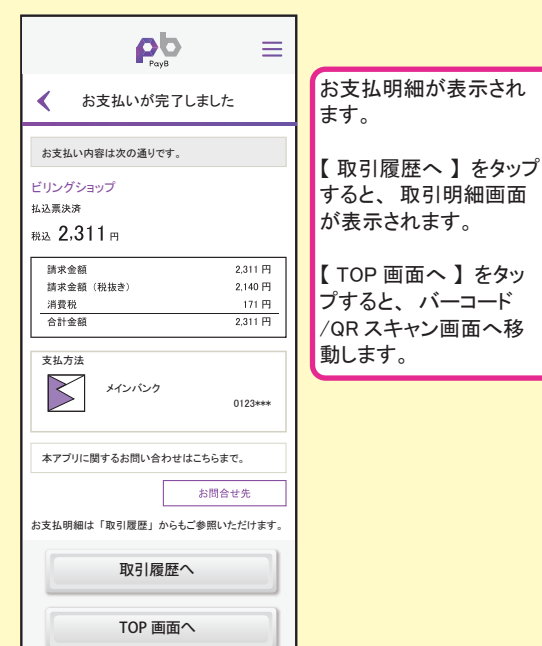

右上のメニューキーをタップすると、 PayB メニューが表示されます。

| PayB メニュー                                                                                                    |
|----------------------------------------------------------------------------------------------------|
| <ul> <li>バーコード /QR をスキャン</li> <li>&gt;バーコード /QR スキャン画面(トップ画面)に戻ります。</li> <li>取引履歴</li> <li>⇒取引履歴をご確認いただけます。</li> <li>マイアカウント</li> <li>&gt;ご登録いただいたお客様情報の確認・変更ができます。</li> <li>各種設定</li> <li>⇒退会・一時利用停止、利用規約等の確認、ログアウトができます。</li> </ul> |
|                                                                                                    |